## INSTRUCCIONES PARA EL REGISTRO DE LAS SOLICITUDES DE MOVILIDAD A TRAVÉS DE LA SEDE ELECTRÓNICA DE LA UPM

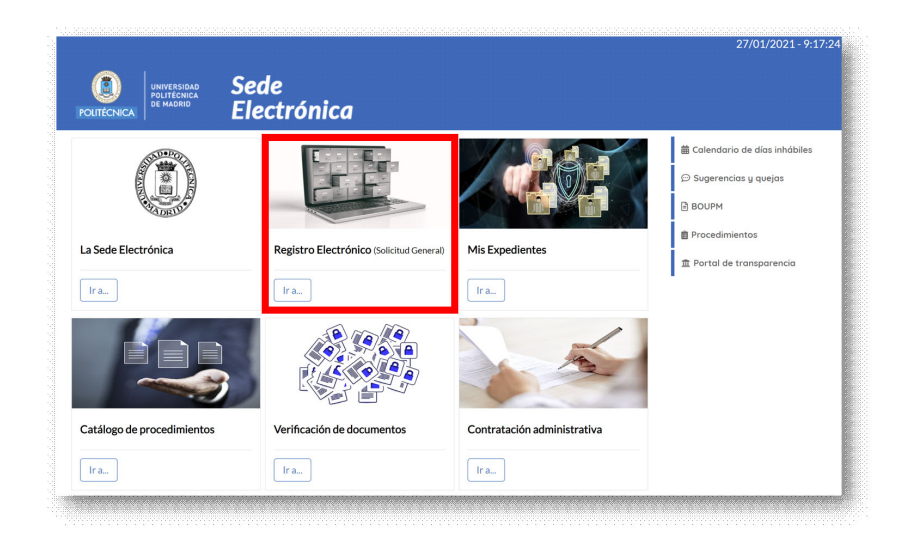

Accede a "Registro Electrónico (Solicitud General)" de la Sede Electrónica (<u>https://sede.upm.es</u>)

Inicia sesión con tu cuenta de Servicios UPM (@alumnos.upm.es) o con cualquiera de los mecanismo admitidos por el sistema "Cl@ve" (certificado electrónico, DNIe,...)

|                                  | Discussion of a Offician Vistual data Universidad                                                                                                    | Dellééesies de Maduid                                                                                          |  |  |  |  |  |  |
|----------------------------------|----------------------------------------------------------------------------------------------------|----------------------------------------------------------------------------------------------------|--|--|--|--|--|--|
| 27/01/2021 09:18:29              | Bienvenido a la Oficina Virtual de la Universidad Politecnica de Madrid                                                                                                    |                                                                                                    |  |  |  |  |  |  |
| Anónimo                          | Identificación v Acceso                                                                                                    |                                                                                                    |  |  |  |  |  |  |
| <ul> <li>Desconectado</li> </ul> | Para poder iniciar consultar y restionar sus expedientes electrónicamente, puede identificarse utilizando los sisuientes métodos, sesún se recore en el artículo 12 del Reelamento de Adi |                                                                                                    |  |  |  |  |  |  |
| Inicio                           | Electrónica de la U.P.M. (B.O.U.P.M. de febrero de 2019):                                                                                                    |                                                                                                    |  |  |  |  |  |  |
|                                  | 1 Cuente de conféries de la LIDM, com utilizer este acceso debe disconcer de una sueste                                                                                                   | de consister de la Universidad Delléfenice de Medrid e introducir su un orie y la contençaje acoriada          |  |  |  |  |  |  |
| Ittilidades                      | 1. Cuenta de servicios de la C.P.M., para dunzar este acceso debe disponer de una cuentar                                                                                                 | de sel vicios de la Oniversidadi Pontechica de Madrid, e introducir su usdano y la contrasena asociada.        |  |  |  |  |  |  |
| ounduces                         | 2. Acceso con cl@ve: Para acceder con este método debe disponer de un certificado electr                                                                                                  | rónico o ser usuario de Cl@ve Identificación.                                                                  |  |  |  |  |  |  |
| Verificar Documentos             |                                                                                                    |                                                                                                    |  |  |  |  |  |  |
| Validar Firma                    | Acceso con cuenta de servicios                                                                                                    | Acceso con cleve                                                                                               |  |  |  |  |  |  |
|                                  |                                                                                                    |                                                                                                    |  |  |  |  |  |  |
| Asistencia Técnica               | Usuario                                                                                                    |                                                                                                    |  |  |  |  |  |  |
|                                  | Contraseña                                                                                                    | Entrar Cl@ve2                                                                                                  |  |  |  |  |  |  |
|                                  | contrapenta                                                                                                    |                                                                                                    |  |  |  |  |  |  |
|                                  | Entrar                                                                                                    |                                                                                                    |  |  |  |  |  |  |
|                                  |                                                                                                    |                                                                                                    |  |  |  |  |  |  |
|                                  | Firma con certificado digital                                                                                                    |                                                                                                    |  |  |  |  |  |  |
|                                  | Navegadores con soporte JAVA<br>Para poder usar el Miniánniat de Ofrma, se recomienda tener instalada la última versión                                                                   | de Java IDE - siendo compatible con IDE 1 7 y superiores Java dabe de estar babilitado en su naverador         |  |  |  |  |  |  |
|                                  | Tana podci dali ci minipopiet de grinna, se recomenda tener instandana dema recision                                                                                                    | de sinne site, siende een piktele een site 1.7 y superiores sinn debe de estan masimato en se naregador.       |  |  |  |  |  |  |
|                                  | Navegadores sin soporte JAVA                                                                                                    |                                                                                                    |  |  |  |  |  |  |
|                                  | Para acceder y firmar con certificado digital, en un navegador que no soporta la ejecuci                                                                                                  | ón de JAVA, o que usted o su organización no permita la ejecución de JAVA en su navegador, debe de descargar e |  |  |  |  |  |  |

Una vez que hayas accedido aparecerá tu nombre y DNI junto con la hora del sistema (1) y se asignará automáticamente un número de expediente (2) a la solicitud de registro que estás completando.

|                                                                                     | The first state of the state of the state of |                                                                                                    |                                            |
|-------------------------------------------------------------------------------------|----------------------------------------------------------------------------------------------------|----------------------------------------------------------------------------------------------------|--------------------------------------------|
| 27/01/2021 09:21:03                                                                 | Tramite de su expediente [øUsar asistente]                                                                                                    |                                                                                                    |                                            |
| ND                                                                                  | Procedimiento                                                                                                    |                                                                                                    |                                            |
| Conectado                                                                           | 1 00001 - Solicitud General                                                                                                    |                                                                                                    |                                            |
| Salir                                                                               | 1 Relienar 2 Firms                                                                                                    |                                                                                                    |                                            |
| Fundation to a                                                                      | Solicitud                                                                                                    | 0                                                                                                    |                                            |
| Expedientes                                                                         | Fase- Trámite                                                                                                    | Nº de Expediente                                                                                                    |                                            |
| Buzón                                                                               | Inicialización - 01. Crear Solicitud y Firmar                                                                                                    | SG-2021-000861                                                                                                    |                                            |
| niciar expediente                                                                   | Anuala Desumentas                                                                                                    |                                                                                                    |                                            |
| inclus expedience                                                                   | Ayuda Documentos                                                                                                    |                                                                                                    |                                            |
| rámites pendientes                                                                  | Instrucciones para completar este trámite                                                                                                    |                                                                                                    |                                            |
| rámites pendientes                                                                  | Pyuda Documentos<br>Instrucciones para completar este trámite<br>Para iniciar un expediente de Solicitud General debe rellenar el Formulario de Solicitud<br>incorporar al expediente documentación adicional mediante el botón Anexar/Examinar. Un<br>su presentación.                                                                                                    | General, disponible en la sección Documentos relacionados con este<br>a vez haya finalizado, pulse el botón Tramitar para proceder a la Firma de                                                                           | trámite. Pued<br>la Solicitud y            |
| rámites pendientes<br>consulta de expedientes<br>Utilidades                         | Pyuda         Documentos           Instrucciones para completar este trámite           Para iniciar un expediente de Solicitud General debe rellenar el Formulario de Solicitud incorporar al expediente documentación adicional mediante el botón Anexar/Examinar. Un su presentación.           Siempre que se actue como representante es obligatorio añadir al elemento "Documento ac                                                                                                    | General, disponible en la sección Documentos relacionados con este<br>a vez haya finalizado, pulse el botón Tramitar para proceder a la Firma de<br>reditativo de Representación" el documento que acredite dicha represen | trámite. Pued<br>la Solicitud y<br>tación. |
| rámites pendientes<br>consulta de expedientes<br>Utilidades<br>ferificar Documentos | Ayua     Documentos     Instrucciones prara completar este trámite     Para iniciar un expediente de Solicitud General debe rellenar el Formulario de Solicitud     incorporar al expediente documentación adicional mediante el botón Anexar/Examinar. Un     su presentación.     Siempre que se actue como representante es obligatorio añadir al elemento "Documento ac     iOuro decesa baces con este terámite?                                                                                                    | General, disponible en la sección Documentos relacionados con este<br>a vez haya finalizado, pulse el botón Tramitar para proceder a la Firma de<br>reditativo de Representación" el documento que acredite dicha represen | trámite. Pued<br>la Solicitud y<br>tación. |

Para completar el registro de la documentación deberás pulsar en la pestaña "Documentos".

Lo primero que debes rellenar es el "Formulario de Solicitud General" (1). Es el equivalente al documento "expone, solicita" que se entrega al registrar cualquier documentación en el registro. En tu caso, estos documentos a anexar (2) son los que se indican en la convocatoria (formulario de solicitud de movilidad y demás documentos: carta de motivación, certificados de idiomas, ...).

|                                                                       | Sede<br>Electrónica                                                                                                    |                                                                        |                          |
|-----------------------------------------------------------------------|----------------------------------------------------------------------------------------------------|------------------------------------------------------------------------|--------------------------|
| <ul> <li>27/01/2021 09:23:54</li> <li>△</li> <li>Conectado</li> </ul> | Trámite de su expediente [#Usar asistente]<br>Procedimiento<br>0001 - Solicituí General                                                                                                    |                                                                        |                          |
| Salir                                                                 |                                                                                                    |                                                                        |                          |
| Expediences                                                           | Fase- Trámite                                                                                                    | N° de Expediente                                                       |                          |
| Buzón                                                                 | Inicialización - 01. Crear Solicitud y Firmar                                                                                                    | SG-2021-000861                                                         |                          |
| Iniciar expediente                                                    | Ayuda Documentos                                                                                                    |                                                                        |                          |
| Trámites pendientes                                                   | Formularios a cumplimentar en este trámite                                                                                                    |                                                                        |                          |
| Consulta de expedientes                                               | 1. Formulario de Solicitud General 🎰 📧                                                                                                    |                                                                        | 6                        |
| Utilidades                                                            | Documentos / Códigos anexados al expediente                                                                                                    |                                                                        |                          |
| Verificar Documentos                                                  | Nombre                                                                                                    | Descripción                                                            | Acciones                 |
| Validar Firma                                                         | Aún no existen documentos anexados en este trámite.                                                                                                    |                                                                        |                          |
| Asistencia Técnica                                                    | Usado 048 Deponible 5020048 Mairino 5020048 Gospado 0% Para afadir un documento pulse "Flenir archivo" o "Svamicar" para seleccionario y pulse "Afadir" para incomposito al trámite. Solo se admiten anexos en formato PDE | Usado O Ficheros Disponible 25 Ficheros Máximo 25 Ficheros Ocupado 0 % |                          |
|                                                                       | Archive: Elegir archives Ningún archive seleccionado                                                                                                    |                                                                        |                          |
|                                                                       | Descripción:                                                                                                    | Ahadir                                                                 |                          |
|                                                                       |                                                                                                    |                                                                        |                          |
|                                                                       | Documentación adicional                                                                                                    |                                                                        |                          |
|                                                                       | 1. Documento Acreditativo Representación 🖹 Beecomerante in Negle articulario electronado                                                                                                    |                                                                        |                          |
|                                                                       | ¿Que desea hacer con este trámite?                                                                                                    |                                                                        |                          |
|                                                                       |                                                                                                    |                                                                        | Anular Tramitar y Firmar |

Al acceder al "Formulario de Solicitud General" se abrirá una ventana donde podrás rellenarlo. Aparecerán tu nombre, apellidos y DNI y tu dirección de correo electrónico (asegúrate que la dirección de correo-e que aparece es la institucional de la UPM (@alumnos.upm.es). En caso contrario corrígela y completa el resto de datos que aparecen en el bloque "INTERESADO".

|                                                |                |               | Universidad Politéc      | nica de Madrid |
|------------------------------------------------|----------------|---------------|--------------------------|----------------|
| OLITECNICA                                     |                | SOLICITUD G   | ENERAL                   |                |
|                                                |                |               |                          |                |
| o de notificacion: ● Comparecencia en sede 〇 F | Postal         |               |                          |                |
| INTERESADO                                     |                |               |                          |                |
| OMBRE                                          | TELÉFONO       | DIRECCIÓN     |                          |                |
|                                                | (+XX)XXXXXXXXX | DIRECCIÓN     |                          |                |
| PELLIDOS                                       | MÓVIL          | LOCALIDAD     | PROVINCIA                |                |
|                                                | (+XX)XXXXXXXX  | LOCALIDAD     | Seleccione una provincia | ~              |
| IF / NIE                                       | EMAIL          | CÓDIGO POSTAL |                          |                |
|                                                |                | CÓDIGO POSTAL |                          |                |
|                                                |                |               |                          |                |
|                                                |                |               |                          |                |

A continuación, completa los siguientes bloques: "ASUNTO/RESUMEN DE LA SOLICITUD", "EXPONE", "SOLICITA" y "ÓRGANO AL QUE SE DIRIGE".

Es muy importante que en el "ASUNTO" indiques "Movilidad" seguido del Programa al que corresponde la solicitud que vas a registrar y seguido, entre paréntesis, de las siglas del Centro UPM al que perteneces. En la página web donde se encuentra la solicitud para el programa de movilidad puedes encontrar el detalle de lo que debe aparecer en este bloque.

En "ÓRGANO AL QUE SE DIRIGE" indica "Vicerrectorado de Internacionalización" seguido de la oficina que gestiona la movilidad internacional de tu Centro (entre paréntesis, anteponiendo CC)

En las siguientes imágenes tienes un ejemplo de lo que sería una solicitud para el programa de movilidad Magalhaes como estudiante de la ETSAE.

| SUNTO / RESUMEN DE LA SOLICITUD                                        |                    |
|------------------------------------------------------------------------|--------------------|
| ovilidad Magalhaes (ETSIAE)                                            |                    |
|                                                                        |                    |
|                                                                        | 1.                 |
|                                                                        | 28/100             |
|                                                                        |                    |
| XPONE                                                                  |                    |
| rsea participar en la convocatoria múltiple de movilidad internacional |                    |
|                                                                        |                    |
|                                                                        | 1                  |
|                                                                        | /1/1800            |
| OLICITA                                                                |                    |
| a admita la solicitud para el programa Magalhaes                       |                    |
|                                                                        |                    |
|                                                                        |                    |
|                                                                        | 49 / 1500          |
|                                                                        |                    |
| RGANO AL QUE SE DIRIGE                                                 |                    |
| cerrectorado de Internacionalización (cc: Oficina Iternacional ETSIAE) |                    |
|                                                                        |                    |
|                                                                        | 1                  |
|                                                                        | 72 / 100           |
|                                                                        |                    |
| ECHA Y FIKMA                                                           |                    |
| n MADRID, a 25 de enero de 2023 a las 11 horas y 29 minutos.           |                    |
| · · · · · · · · · · · · · · · · · · ·                                  |                    |
|                                                                        |                    |
|                                                                        |                    |
|                                                                        |                    |
|                                                                        |                    |
|                                                                        | Guardar Formulario |

Una vez completado los datos pulsa el botón de "Guardar Formulario" y te devolverá a la página de trámite del expediente. A continuación, anexa los diferentes documentos PDF indicando una descripción para cada uno de ellos. Observarás que se van añadiendo a la lista de documentos.

| Documentos / Có                       | digos anexados al expediente                                                              |                                                         |                                        |          |
|---------------------------------------|-------------------------------------------------------------------------------------------|---------------------------------------------------------|----------------------------------------|----------|
|                                       | Nombre                                                                                    | Descri                                                  | oción                                  | Acciones |
| Solicitud_online                      |                                                                                           | Solicitud de la plataforma online                       |                                        | •        |
| 'ara añadir un documento p<br>rchivo: | Dulse "Elegir archivo" o "Examinar" para seleccir<br>Elegir archivos Carta_motivacion.pdf | onarlo y pulse "Añadir" para incorporarlo al trámite. S | Solo se admiten anexos en formato PDF. |          |

Puedes revisar los documentos anexados o eliminarlos para añadir otra versión del mismo con los botones de la columna "Acciones".

Cuando hayas terminado de anexar todos los documentos con sus correspondientes descripciones puedes proceder a tramitar y firmar el registro.

|                                                                                                    | ipumental en este u                                                                           | annice                                 |                                             |                  |                        |             |             |             |             |            |       |
|----------------------------------------------------------------------------------------------------|-----------------------------------------------------------------------------------------------|----------------------------------------|---------------------------------------------|------------------|------------------------|-------------|-------------|-------------|-------------|------------|-------|
| 1. Formulario de So                                                                                                    | licitud General                                                                               |                                        |                                             |                  |                        |             |             |             |             |            |       |
| Documentos / Có                                                                                                    | digos anexados al e                                                                           | xpediente                              |                                             |                  |                        |             |             |             |             |            |       |
|                                                                                                    | Nombre                                                                                        |                                        |                                             |                  | Desc                   | ripción     |             |             |             | Acc        | iones |
| Solicitud_online                                                                                                    |                                                                                               | ;                                      | Solicitud de la pla                         | ataforma online  | e                      |             |             |             |             |            | > 直   |
| Carta_motivacion                                                                                                    |                                                                                               | į                                      | Carta de motivaci                           | ión              |                        |             |             |             |             |            | > 直   |
| Usado 297 KB                                                                                                    | Disponible 511702 KB Máximo                                                                   | 512000 KB Ocupado                      | 0%                                          | Usado            | 2 Ficheros             | Disponible  | 23 Ficheros | Máximo      | 25 Ficheros | Ocupado 89 | 6     |
| Para añadir un documento p<br>Archivo:<br>Descripción:                                                                          | ulse "Elegir archivo" o "Examir<br>Elegir archivos Ningún archivo                             | ar" para seleccionar                   | lo y pulse "Añadir"                         | para incorporarl | o al trámite<br>Añadir | . Solo se a | dmiten ane> | os en for   | mato PDF.   |            |       |
| Para añadir un documento p<br>Archivo:<br>Descripción:<br>Documentación a                                                       | ulse "Elegir archivo" o "Examir<br>Elegir archivos Ningún archivo                             | nar" para seleccionar                  | lo y pulse "Añadir"                         | para incorporarl | o al trámite<br>Añadir | . Solo se a | dmiten anex | xos en for  | nato PDF.   |            |       |
| Para añadir un documento p<br>Archivo:<br>Descripción:<br>Documentación a<br>1. Documento<br>Representación                     | ulse "Elegir archivo" o "Examir<br>Elegir archivos Ningún archivo<br>dicional<br>Acreditativo | ar" para seleccionar<br>o seleccionado | lo y pulse "Añadir"<br>Ningún archi selecci | para incorporarl | o al trámite           | . Solo se a | dmiten anex | xos en forr | mato PDF.   |            |       |
| Para añadir un documento p<br>Archivo:<br>Descripción:<br>Documentación a<br>1. Documento<br>Representación<br>¿Que desea hacer | ulse "Elegir archivo" o "Examir<br>Elegir archivos Ningún archivo<br>dicional<br>Acreditativo | ar" para seleccionar<br>o seleccionado | lo y pulse "Añadir"<br>Ningún archi selecci | para incorporarl | o al trámite           | . Solo se a | dmiten anex | xos en forr | nato PDF.   |            |       |

Al pulsar el botón de "Tramitar y Firmar" te solicitará confirmación del proceso.

| Se dispone a firmar los siguientes doc               | umentos:                                                                                     |                                      |
|------------------------------------------------------|----------------------------------------------------------------------------------------------|--------------------------------------|
| Formulario de Solicitud General                      |                                                                                              |                                      |
| * Dependiendo del sistema de firma electrónica que u | Firmar<br>tilice su navegador, este le puede requerir que se auter<br>navegador lo necesite. | ntique tantas veces como su<br>Atrás |

Una vez firmado confirmando el certificado digital tu solicitud habrá quedado registrada. En cualquier momento puedes volver a la Sede Electrónica para consultar el estado de tus expedientes.

Para resolver incidencias técnicas con la Sede Electrónica de la UPM accede a la sección "Ayuda y Contacto" disponible en la página web de la Sede (<u>https://sede.upm.es/ayuda-contacto</u>).